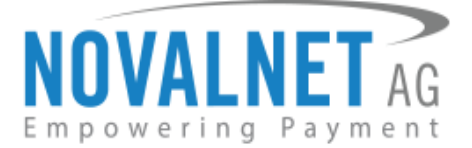

Feringastraße 4 85774 Unterföhring Tel:+49 89 9230683-19 Fax: +49 89 9230683-11

# Installationsbeschreibung Novalnet-Payment-Plugin für Shopware

Neueste Kompatibilitätsprüfung an: 04.11.2020

Kompatibel mit Shopware-Version: 6.2.0 bis 6.3.3.0

| Version | Datum      | Bemerkungen                                                               |
|---------|------------|---------------------------------------------------------------------------|
| 1.0.2   | 04.11.2020 | [Behoben] Datepicker durch Anpassung von Javascript für den MacOS-Safari- |
|         |            | Browser hinzugefügt                                                       |
| 1.0.1   | 06.10.2020 | [Behoben] Sitemap-XML-Tag-Problem                                         |
| 1.0.0   | 01.10.2020 | [Neu] Neues Release                                                       |

NOVALNET AG Zahlungsinstitut (ZAG) Feringastraße 4 85774 Unterföhring Tel.: +49 89 9230683-19 Fax: +49 89 9230683-11 E-Mail: <u>technic@novalnet.de</u> UST-IdNr: DE254954139

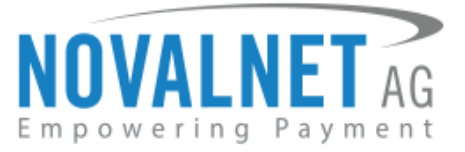

# **INHALTSVERZEICHNIS**

| 5                                |
|----------------------------------|
| 6                                |
| 6                                |
| 8                                |
| 8                                |
| 8                                |
| 8                                |
| 8                                |
| 9                                |
|                                  |
|                                  |
|                                  |
|                                  |
|                                  |
|                                  |
|                                  |
|                                  |
| 20                               |
| 20                               |
| 20<br>                           |
| 20<br>20<br>21<br>21             |
| 20<br>20<br>21<br>21<br>21<br>22 |
|                                  |

NOVALNET AG Zahlungsinstitut (ZAG) Feringastraße 4 85774 Unterföhring Tel.: +49 89 9230683-19 Fax: +49 89 9230683-11 E-Mail: <u>technic@novalnet.de</u> UST-IdNr: DE254954139

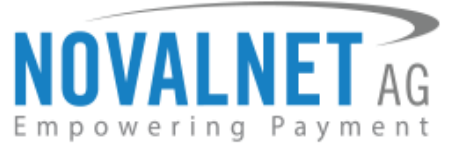

# **1 INSTALLATION DES NOVALNET-PAYMENT-PLUGINS**

Um das Novalnet-Plugin zu installieren, führen Sie die folgenden Schritte aus:

**Schritt 1:** Loggen Sie sich im Shop-Backend ein und gehen Sie auf **Einstellungen**  $\rightarrow$  **System**  $\rightarrow$  **Plugins** (s. Abbildung 1).

| 6     | Administration          | • |         | Finde Prod | lukte, Kunden, Bestellun | gen |                  |   | ٩                          |
|-------|-------------------------|---|---------|------------|--------------------------|-----|------------------|---|----------------------------|
| Ø     | Dashboard               |   |         |            |                          |     |                  |   |                            |
| Ф     | Kataloge                |   |         | Einste     | llungen                  |     |                  |   |                            |
| Ċ     | Bestellungen            |   | h       |            |                          |     |                  |   |                            |
|       | Kunden                  | S | vstem 🖛 |            |                          |     |                  |   |                            |
| G     | Inhalte                 | P | lugins  | oC         | Benutzer & Rechte        | Û   | Caches & Indizes | B | Ersteinrichtungs-Assistent |
| Å     | Marketing               |   | 2       | Ø          | Integrationen            | 8   | Logging          |   | Mailer                     |
|       | Einstellungen 🔶 🚺       |   |         |            | -                        |     |                  |   |                            |
| Verka | ufskanäle 🔶             |   |         | -0:        | Plugins 🔶 3              |     | Shopware Account | φ | Shopware-Update            |
| ۵     | Headless                |   |         |            |                          |     |                  |   |                            |
| 龠     | Storefront              |   |         |            | Zusatzfelder             |     |                  |   |                            |
| 0     |                         |   |         |            |                          |     |                  |   |                            |
|       | Test user Administrator |   |         |            |                          |     |                  |   |                            |

### Abbildung 1

**Schritt 2:** Klicken Sie wie dargestellt auf den Button "**Plugin hochladen**" und wählen Sie auf Ihrem Computer die ZIP-Datei **NovalnetPayment.zip** aus dem Novalnet Shopware Plugin Package aus. Klicken Sie auf den Button **Open**, um das Plugin in Ihren Shop hochzuladen.

| 6           | Administration                      |   |                                                       | Plugins Plugins durchsuchen                                                                                                    |                 |                                                                                                    | Q         |
|-------------|-------------------------------------|---|-------------------------------------------------------|----------------------------------------------------------------------------------------------------|-----------------|----------------------------------------------------------------------------------------------------|-----------|
| Ø           | Dashboard                           |   | < 0                                                   | Einstellungen > Plugins                                                                                                    |                 | Plugin                                                                                                    | hochladen |
| Ф<br>С      | Kataloge<br>Bestellungen            |   |                                                       | Meine Plugins                                                                                                    | Sortieren nach: | Zuletzt aktualisiert                                                                                                    | ~         |
| č.          | Kunden<br>Inhalte                   |   | Meine Plugins                                         | Plugin                                                                                                    | Status          | Version                                                                                                    |           |
| ۞           | Marketing<br>Einstellungen          |   | Einkäufe<br>Updates (2)                               | © Open<br>ⓒ ♥ ♥ ▶ novalnet ▶ Downloads ▶<br>Organize ▼ New folder                                                                                   | Ch and an       | <ul> <li>✓ 4y</li> <li>Search Downloads</li> <li>Image: Image of the search of the search of the s</li></ul> | ₽         |
| Verkau<br>🕾 | ıfskanäle<br>Headless<br>Storefront | Ð | Empfehlungen<br>Shopware Store er<br>Shopware Account | <ul> <li>Favorites</li> <li>Destop</li> <li>OneDrive</li> <li>Recent Places</li> <li>Downloads</li> <li>NovalnetPaymen</li> <li>thraries</li> </ul> |                 |                                                                                                    |           |
|             |                                     |   | Anmelden :                                            | Documents     Music     Pictures     Videos     File name: NovalnetPayment                                                                          |                 |                                                                                                    | Cancel    |

#### Abbildung 2

**Schritt 3:** Wenn das Plugin hochgeladen ist, erscheint ein entsprechender Pop-up-Hinweis (s. Abbildung 3).

NOVALNET AG Zahlungsinstitut (ZAG) Feringastraße 4 85774 Unterföhring

Tel.: +49 89 9230683-19 Fax: +49 89 9230683-11 E-Mail: <u>technic@novalnet.de</u> UST-IdNr: DE254954139

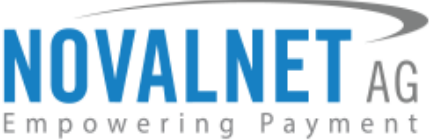

| ଡ଼ | Administration •        |                  | Plugins Plugins durchsuchen     |                |                         | Q         |                               | 4 |
|----|-------------------------|------------------|---------------------------------|----------------|-------------------------|-----------|-------------------------------|---|
|    | Dashboard               | <                | Einstellungen > Plugins         |                | Plugin                  | hochladen |                               |   |
| Ф  | Kataloge                |                  |                                 |                |                         | [         | Erfolg                        | × |
|    | Bestellungen            |                  | Meine Plugins                   | Sortieren nach | n: Zuletzt aktualisiert | ~         | Das Plugin wurde hochgeladen. |   |
|    | Kunden                  |                  |                                 |                |                         |           | 1                             |   |
|    | Inhalte                 | Meine Plugins    | Plugin ···                      | Status         | Version                 |           |                               |   |
| ۲3 | Marketing               | Einkäufe         | Novalnet Zahlung<br>Novalnet AG | Deaktiviert    | 1.0.2                   |           |                               |   |
|    | Einstellungen           | Updates (1)      | Shopware 6 Demodaten            | Aktiviert      | 1.0.5                   |           |                               |   |
|    |                         | Shopware Store @ |                                 |                |                         |           |                               |   |
|    | Headless                | Shopware Account |                                 |                |                         |           |                               |   |
| DU | Demo User Administrator |                  |                                 |                |                         |           |                               |   |

### Abbildung 3

Schritt 4: Klicken Sie auf Installieren. Das Plugin wird dann unter Meine Plugins hinzugefügt.

| 0                           | Einstellungen > Plugins             |                               |                     | Plugin hochladen |
|-----------------------------|-------------------------------------|-------------------------------|---------------------|------------------|
|                             | Meine Plugins                       | Sortieren nach:               | Zuletzt aktualisier | t v              |
| Meine Plugins               | Plugin                              | Status                        | Version             |                  |
| Einkäufe                    | Novalnet Zahlung<br>Novalnet AG     | Deaktiviert                   | 1.0.2               |                  |
| Updates (1)<br>Empfehlungen | Shopware 6 Demodaten<br>shopware AG | <ul> <li>Aktiviert</li> </ul> | 1.0.5 Beschreibu    | ng               |
| Shopware Store 🖻            |                                     |                               | Löschen             |                  |

# Abbildung 4

Klicken Sie nun unter **Status** auf das — -Symbol, um das **Novalnet Payments** zu aktivieren (s. Abbildung 5).

| 0                           | Einstellungen > Plugins             |               | Plugi                   | n hochladen |
|-----------------------------|-------------------------------------|---------------|-------------------------|-------------|
|                             | Meine Plugins                       | Sortieren nac | h: Zuletzt aktualisiert | ~           |
| Meine Plugins               | Plugin                              | Status        | Version                 |             |
| Einkäufe                    | Shopware 6 Demodaten<br>shopware AG | Deaktiviert   | 1.0.5                   | •••         |
| Updates (1)<br>Empfehlungen | Novalnet Zahlung<br>Novalnet AG     | Deaktiviert   | 1.0.2                   | •••         |
| Shopware Store 🖻            |                                     |               |                         |             |

### Abbildung 5

• Für die Online-Zahlungsabwicklung benötigen Sie einen Händleraccount bei Novalnet. Wenn Sie noch kein Kunde sind, kontaktieren Sie uns bitte per E-Mail an <u>sales@novalnet.de</u>.

NOVALNET AG Zahlungsinstitut (ZAG) Feringastraße 4 85774 Unterföhring Tel.: +49 89 9230683-19 Fax: +49 89 9230683-11 E-Mail: <u>technic@novalnet.de</u> UST-IdNr: DE254954139

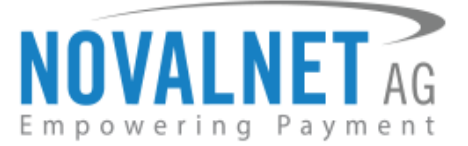

# **2 KONFIGURATION**

Gehen Sie nach der erfolgreichen Installation des Plugins auf **Einstellungen**  $\rightarrow$  **Plugins** und wählen Sie das Novalnet-Plugin aus (s. Abbildung 6).

| 6 | Administration •  |         | Finde Produkte, Kunden, Bestellungen | Q |
|---|-------------------|---------|--------------------------------------|---|
| Ø | Dashboard         |         |                                      |   |
| ው | Kataloge          |         | Einstellungen                        |   |
| Ċ | Bestellungen      |         |                                      |   |
| ŝ | Kunden            | Shop    |                                      |   |
| G | Inhalte           | Plugins | Novalnet                             |   |
| 4 | Marketing         | 1       |                                      |   |
| ٩ | Einstellungen 4 1 | 2       |                                      |   |
| _ |                   |         |                                      |   |

#### Abbildung 6

Sie gelangen nun in den Konfigurationebereich des Plugins. Geben Sie dort den Produktaktivierungsschlüssel im Feld "Aktivierungsschlüssel des Produkts" ein.

| ଡ଼         | Administration             |   |                                | Finde Produkte, Kunden, Bestellungen                                                             | Q   |
|------------|----------------------------|---|--------------------------------|--------------------------------------------------------------------------------------------------|-----|
| Ø          | Dashboard                  |   | < ©                            | Einstellungen > Novalnet-Einstellungen API-Anmeldeinformationen validieren Einstellungen speiche | ern |
| Ф          | Kataloge                   |   |                                |                                                                                                  |     |
| ĉ          | Bestellungen               |   | Novalnet<br>Haupteinstellungen | Aktivierungsschlüssel des Produkts                                                               |     |
| e<br>S     | Kunden                     |   |                                |                                                                                                  | 1   |
| Ē          | Inhalte                    |   |                                | Händler-ID                                                                                       | 1   |
| Å          | Marketing                  |   |                                |                                                                                                  |     |
| ٩          | Einstellungen              |   |                                | Authentifizierungscode                                                                           |     |
| Verka      | ifekanälo                  |   |                                |                                                                                                  |     |
| verka<br>ස | Headless                   |   |                                | Projekt-ID                                                                                       |     |
| 8          | Storefront                 |   |                                |                                                                                                  |     |
|            |                            |   |                                | Tarif-ID                                                                                         | 2   |
|            |                            |   |                                | ·                                                                                                |     |
|            |                            |   |                                | Zahlungs-Zugriffsschlüssel                                                                       |     |
|            |                            |   |                                |                                                                                                  |     |
|            |                            |   |                                | Zeittlimit der Schnittstelle (in Sekunden)                                                       |     |
|            |                            |   |                                | 240                                                                                              |     |
| ٢          |                            |   |                                | Loeo der Zahlungsart anzeigen                                                                    | ן ן |
| •          | Test user<br>Administrator | ^ |                                |                                                                                                  |     |

# Abbildung 7

NOVALNET AG Zahlungsinstitut (ZAG) Feringastraße 4 85774 Unterföhring Tel.: +49 89 9230683-19 Fax: +49 89 9230683-11 E-Mail: <u>technic@novalnet.de</u> UST-IdNr: DE254954139

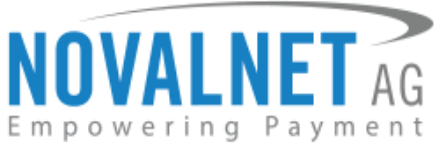

# 2.1 IP-Addressen-Konfiguration im Novalnet-Händleradminportal

Für eine kontinuierliche Synchronisation ihres Shopware-Shopsystems mit der Novalnet-Zahlungsplattform müssen Sie Ihre Server-IP-Adresse im Novalnet-Händleradminportal eintragen. Dies hilft Ihnen auch bei der automatischen Konfiguration der erforderlichen Händlerkonto-Details zu einem späteren Zeitpunkt in Ihrem Shop-Administrationsbereich.

**Schritt 1:** Um Ihre IP-Adresse im <u>Novalnet-Händleradminportal</u> einzutragen, loggen Sie sich dort mit Ihren von uns erhaltenen Zugangsdaten ein.

Schritt 2: Gehen Sie zum Menü PROJEKT und wählen Sie Ihr Projekt (wie unten dargestellt) aus.

| NOVALNET AC                               | Willkon<br>Ihre Mi<br>Ihr Kon<br>t | nmen Herr Shop s<br>D 4<br>to ist im TEST-MO | ostem user   | Te<br>Fa<br>E- | Hefonnummer +<br>IX +<br>Mail s | 49 89 9230683-21<br>49 89 9230683-11<br>upport@novalnet.de |         |          |             | Englisch  <br>» / | Deutso<br>Abmelde |
|-------------------------------------------|------------------------------------|----------------------------------------------|--------------|----------------|---------------------------------|------------------------------------------------------------|---------|----------|-------------|-------------------|-------------------|
| HAUPTSEITE VERTRAGSDATEN                  | SUCHE                              | STATISTIK                                    | PROJEKT      | CASHDESK       | ABRECHNU                        | NG & AUSZAHLUNG                                            | INKASSO | ABONNEME | NTS PARTNER | PROGRAMM          |                   |
| Neues Projekt anlegen                     | Eigene P                           | rojekte                                      |              |                |                                 |                                                            |         |          |             |                   |                   |
| Eigene Projekte                           | ♦ Nr.                              | Projekt-ID                                   | ¢            | Projekt        |                                 |                                                            | URL     |          | On-Hold     | Aktiviert         |                   |
| » SHOPWARE DEMO SHOP (14)                 | 1                                  | 14                                           | SHOPWARE DEM | MO SHOP        |                                 | https://shopware.noval                                     | net.de  |          | ×           | *                 |                   |
| Externe Projekte  » Novalnet-Test-Account |                                    |                                              |              |                |                                 |                                                            |         |          |             |                   | 1<br>2            |

#### Abbildung 8

Schritt 3: Gehen Sie auf Projektübersicht und klicken Sie auf IPs für Zahlungsaufrufe aktualisieren:

| NOVALNET AG                                                                        | Willkommen Herr<br>Ihre MID 4<br>Ihr Konto ist im TES | Shop system user | Telefor<br>Fax<br>E-Mail | nummer +49 89 9230683-2:<br>+49 89 9230683-11<br>support@novalnet. | l<br>de                  |                      | Englisch   Deutsch<br>» Abmelden |
|------------------------------------------------------------------------------------|-------------------------------------------------------|------------------|--------------------------|--------------------------------------------------------------------|--------------------------|----------------------|----------------------------------|
| HAUPTSEITE VERTRAGSDATEN                                                           | SUCHE STATISTIK                                       | PROJEKT C        | ASHDESK ABREC            | HNUNG & AUSZAHLUNG                                                 | INKASSO<br>waltung Zahlu | ABONNEMENTS PARTNERP | ROGRAMM FAQ                      |
| Eigene Projekte   SHOPWARE DEMO SHOP (14)  Externe Projekte  Novalnet-Test-Account | IPs für Zahlungsaufrufe                               |                  | 127.0.0.1 IPs            | <u>für Zahlungsaufrufe aktua</u>                                   | lisieren ┥               | •2                   | Projektübersicht bearbeiten      |

#### Abbildung 9

Schritt 4: Geben Sie im Feld Neue IP-Adresse Ihre IP-Addresse an und klicken Sie auf Aktualisieren.

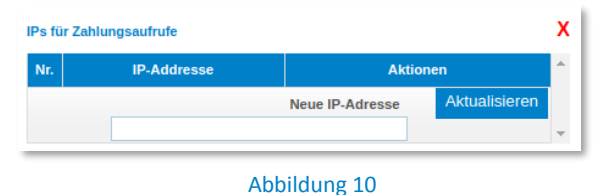

# 2.2 Novalnet-Haupteinstellungen in der Shop-Administration

# Produktaktivierungsschlüssel

Der Produktaktivierungsschlüssel ist eine einzigartige Zeichenfolge, die für die Authentifikation des Händlers und die Zahlungsabwicklung erforderlich ist. Den Produktaktivierungsschlüssel finden Sie im <u>Novalnet-Händleradminportal</u>, wenn Sie sich einloggen, auf **PROJEKTE** klicken und Ihr Projekt auswählen (s. Abbildung 8). Klicken Sie dann auf **Parameter Ihres Shops** und kopieren Sie den Eintrag bei **API Signature (Aktivierungsschlüssel des Produkts)** in die Zwischenablage (s. Abbildung 11).

NOVALNET AG Zahlungsinstitut (ZAG) Feringastraße 4 85774 Unterföhring Tel.: +49 89 9230683-19 Fax: +49 89 9230683-11 E-Mail: <u>technic@novalnet.de</u> UST-IdNr: DE254954139

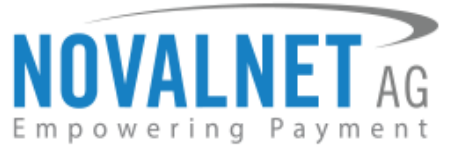

| NOVALNET AG                                                                                                    | Willkommen         Herr Shop system user           Ihre MID         4           Ihr Konto ist im         TEST-MODUS | Telefonnummer +49 89 9230683-21<br>Fax +49 89 9230683-11<br>E-Mail support@novalnet.de                                                                                                    | Englisch   Deutsch<br>» Abmelden        |
|----------------------------------------------------------------------------------------------------|----------------------------------------------------------------------------------------------------|----------------------------------------------------------------------------------------------------|-----------------------------------------|
| HAUPTSEITE VERTRAGSDATEN                                                                                             | SUCHE STATISTIK PROJEKT                                                                                             | CASHDESK ABRECHNUNG & AUSZAHLUNG INKASSO ABON                                                                                                    | INEMENTS PARTNERPROGRAMM                |
| Neues Projekt anlegen<br>Eigene Projekte<br>» SHOPWARE DEMO SHOP (14)<br>Externe Projekte<br>» Novalnet-Test-Account | Projektübersicht Zahlungsmethoden Betrugspr<br>Händler-ID<br>Authcode<br>Paymentzugriffsschlüssel<br>Projekt-ID     | Automatical         Mitgliederverwaltung         Zahlungsformular           4         JyEtHUjibHNJWZtW6JraffMHQvici         a87ff679a2f3e71d9181a67b7542122c           14         14         14 | Neuen Tarif anlegen Neuen Tarif anlegen |
|                                                                                                    | Tarif-IDs                                                                                                    | SHOPWARE DEMO Tariff                                                                                                    | 30 🔮 🖄                                  |
|                                                                                                    |                                                                                                    |                                                                                                    |                                         |

#### Abbildung 11

Loggen Sie sich in Ihr Shop-Backend ein, gehen Sie auf **Einstellungen**  $\rightarrow$  **System**  $\rightarrow$  **Plugins**, wählen Sie das Novalnet-Plugin aus, fügen Sie den kopierten **Aktivierungsschlüssel des Produkts** ein und klicken Sie auf den Tab **API-Anmeldeinformationen validieren** wie in Abbildung 12. Es erscheinen automatisch eine oder mehrere Tarif-IDs (eine eindeutige Bezeichnung für den angelegten Tarif). Wählen Sie die richtige Tarif-ID aus dem Drop-down-Menu und klicken Sie auf **Einstellungen speichern**.

|                                | Einstellungen > Novalnet-Einstellungen                                        | API-Anmeldeinformationen validieren                    | Einstellungen speichern |
|--------------------------------|-------------------------------------------------------------------------------|--------------------------------------------------------|-------------------------|
| Novalnet<br>Haupteinstellungen | Aktivierungsschlüssel des Produkts                                            |                                                        | 3 •                     |
|                                | Händler-ID                                                                    | anohilaeu aguae na na na na na na na na na na na na na |                         |
|                                | 4<br>Authentifizierungscode                                                   |                                                        |                         |
|                                | JyEtHUJJbHNJwVztW6JrafIMHQvici<br>Projekt-ID                                  |                                                        |                         |
|                                | 14<br>Tarif-ID                                                                |                                                        | 0                       |
|                                | ZENCART DEMO Shop Fix Betrag Zahlungs-Zugriffsschlüssel                       |                                                        | ~                       |
|                                | a87ff679a2f3e71d9181a67b7542122c<br>Zeitlimit der Schnittstelle (in Sekunden) |                                                        | ٥                       |
|                                | 240                                                                           |                                                        |                         |
|                                | Logo der Zahlungsart anzeigen                                                 |                                                        | •                       |

#### Abbildung 12

NOVALNET AG Zahlungsinstitut (ZAG) Feringastraße 4 85774 Unterföhring Tel.: +49 89 9230683-19 Fax: +49 89 9230683-11 E-Mail: <u>technic@novalnet.de</u> UST-IdNr: DE254954139

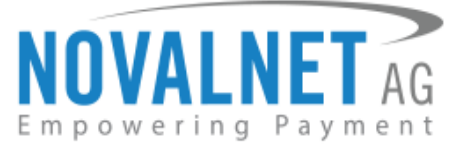

# 2.3 Unterstützte Zahlungsarten

Novalnet unterstützt die folgenden Zahlungsarten:

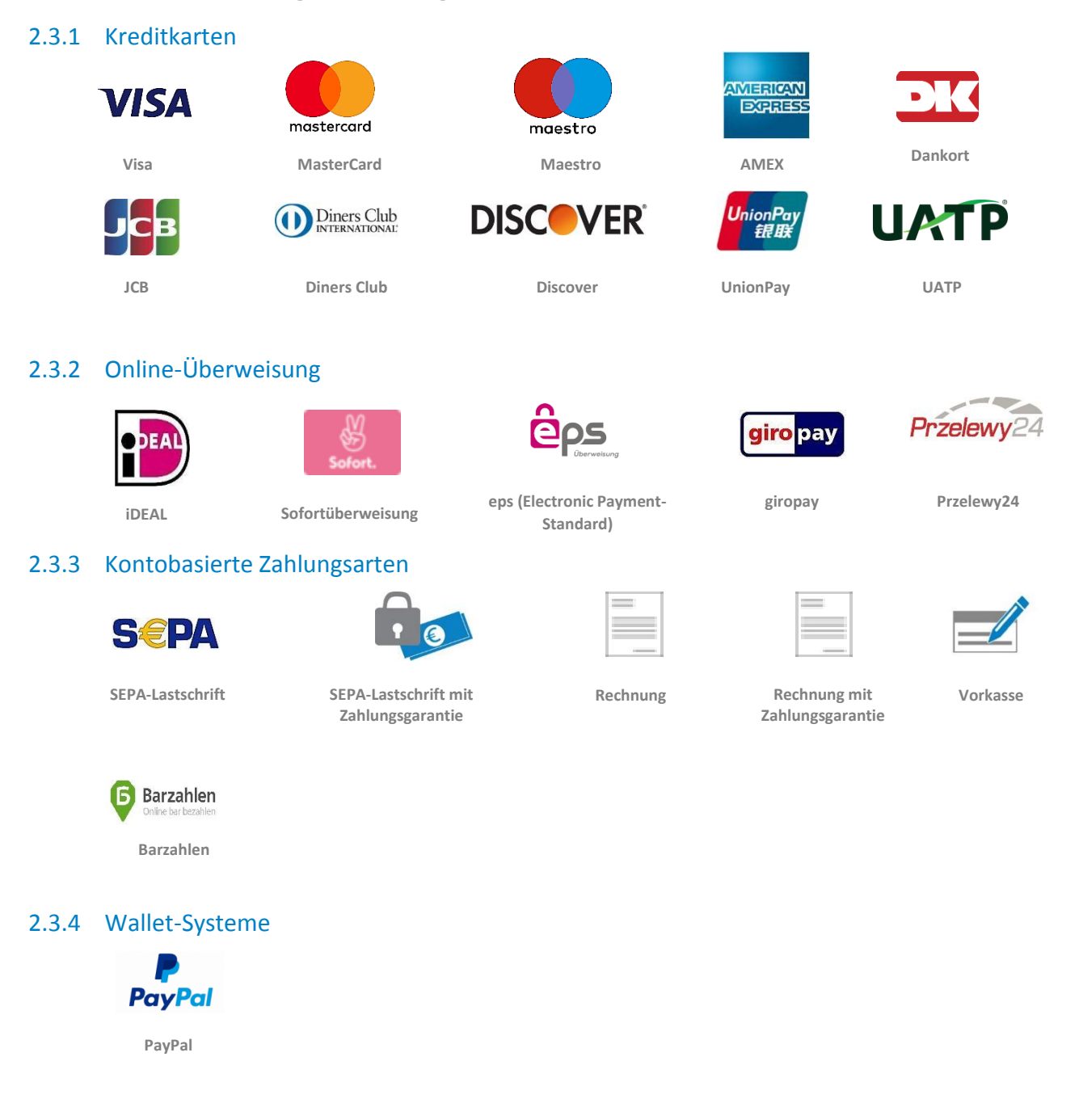

Tel.: +49 89 9230683-19 Fax: +49 89 9230683-11 E-Mail: <u>technic@novalnet.de</u> UST-IdNr: DE254954139

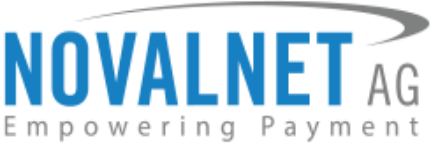

# 2.4 Konfiguration der Zahlungsarten im Novalnet-Händleradminportal

Um Ihre bevorzugten Zahlungsarten zu aktivieren, melden Sie sich im <u>Novalnet-Händleradminportal</u>an. Gehen Sie auf **PROJEKTE** und wählen Sie Ihr Projekt aus, wie in <u>Abbildung 8</u> beschrieben. Klicken Sie auf den Tab **Zahlungsmethoden** und dann rechts oben auf **Zahlungsmethoden bearbeiten** (wie in der Abbildung unten gezeigt).

| NOVALNET AG<br>Empowering Payment                                                                                                    | Willkommen Herr Shop system user<br>Ihre MID 4<br>Ihr Konto ist im TEST-MODUS                                                                                                    | Telefonnummer +49 89 9230683-21<br>Fax +49 89 9230683-11<br>E-Mail support@novalnet.de                                                                                                    | Englisch   Deutsch<br>» Abmelden                                           |
|----------------------------------------------------------------------------------------------------|----------------------------------------------------------------------------------------------------|----------------------------------------------------------------------------------------------------|----------------------------------------------------------------------------|
| HAUPTSEITE VERTRAGSDATEN SUC                                                                                                    | CHE STATISTIK PROJEKT CASHDESK                                                                                                    | ABRECHNUNG & AUSZAHLUNG INKASSO                                                                                                    | ABONNEMENTS PARTNERPROGRAMM FAQ                                            |
| HAUPTSEITE     VERTRAGSDATEN     SUC       Neues Projekt anlegen     Eigene Projekte     F       SKOOWARE DEMO SHOP (14)     Externe Projekte     F       Novalnet-Test-Account     F     F | STATISTIK     PROJEKT     CASHDESK       Projektiberschaft     Zahlungsmethoden     Betrugsprüfungsmodule       Kredikkart     1     Image: Statistic Statistic Statiste Statistic Statistic Statistic St | ABRECHNUNC & AUSZAHLUNC INKASSO<br>Parameter hres Shops Mitgliederverwaltung Zahlun<br>X Zahlun<br>X Konfigurieren<br>X Konfigurieren<br>X Konfigurieren<br>X Konfigurieren<br>X Konfigurieren | ABONNEMENTS PARTMERPROGRAMM EQ<br>Instormular Info zum Affiliate<br>2<br>2 |
|                                                                                                    | Ratenzahlung per Rechnung<br>Ratenzahlung per SEPA-Lastschrift                                                                                                    | ×<br>×                                                                                                    |                                                                            |
|                                                                                                    | Zahlung über Mobilfunkanbieter                                                                                                    | ×                                                                                                    |                                                                            |
|                                                                                                    | Lastschrift (SEPA) mit Unterschrift                                                                                                    | *                                                                                                    |                                                                            |
|                                                                                                    | Inkasso-Auftrag                                                                                                    | ×                                                                                                    |                                                                            |
|                                                                                                    | Inkasso-Gutschrift                                                                                                    | <b>~</b>                                                                                                    |                                                                            |
|                                                                                                    | barzaniung bei Abnolung                                                                                                    | ~                                                                                                    |                                                                            |

#### Abbildung 13

Wählen Sie die gewünschten Zahlungsarten aus und klicken Sie auf **Aktualisieren** (wie in der Abbildung unten gezeigt).

Tel.: +49 89 9230683-19 Fax: +49 89 9230683-11 E-Mail: <u>technic@novalnet.de</u> UST-IdNr: DE254954139

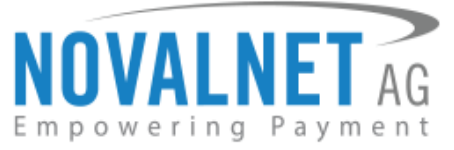

| NOVALNET AG                                                                               | Wilkommen Herr Shop system user<br>Ihre MID 4<br>Ihr Konto ist im TEST-MODUS                               | Telefonnummer +49 89 9230683-21<br>Fax +49 89 9230683-11<br>E-Mail support@novalnet.de | Englisch   Deutsch<br>» Abmelder |
|-------------------------------------------------------------------------------------------|----------------------------------------------------------------------------------------------------|----------------------------------------------------------------------------------------|----------------------------------|
| HAUPTSEITE VERTRAGSDATEN                                                                  | SUCHE STATISTIK PROJEKT CASH                                                                               | DESK ABRECHNUNG & AUSZAHLUNG INKASSO ABONNEMENT                                        | S PARTNERPROGRAMM FAQ            |
| Neues Projekt anlegen<br>Eigene Projekte<br>» SHOPWARE DEMO SHOP (14)<br>Externe Projekte | Projektübersicht Zahlungsmethoden Betrugsprüfungsn<br>Kreditkarte<br>Lastschrift SEPA                      | module Parameter lives Shops Mitgliederverwaltung Zahlungsformular hifo s              | rum Affiliate                    |
| » Novalnet-Test-Account                                                                   | Vorkasse/Rechnung<br>PayPal<br>Sofortüberweisung                                                           |                                                                                        |                                  |
|                                                                                           | giropay<br>Barzahlen (Deutschland)<br>ene (Online)(berueisung Österreich)                                  |                                                                                        |                                  |
|                                                                                           | eps (Onlineüberweisung Osterreich)<br>iDEAL (Onlineüberweisung Niederlande)<br>Multibanco                  |                                                                                        |                                  |
|                                                                                           | Przelewy24 (Onlineüberweisung Polen)<br>Postfinance card                                                   |                                                                                        |                                  |
|                                                                                           | Postmance<br>Bancontact<br>Rechnung mit Zahlungsgarantie                                                   |                                                                                        |                                  |
|                                                                                           | Lastschrift SEPA mit Zahlungsgarantie<br>Ratenzahlung per Rechnung                                         |                                                                                        |                                  |
|                                                                                           | Ratenzahlung per SEPA-Lastschrift<br>Zahlung über Mobilfunkanbieter<br>Lastschrift (SEPA) mit Unterschrift |                                                                                        |                                  |
|                                                                                           | Inkasso-Auffrag<br>Inkasso-Gutschrift                                                                      |                                                                                        |                                  |
|                                                                                           | Barzahlung bei Abholung<br>Aktualisieren                                                                   |                                                                                        |                                  |

#### Abbildung 14

Für Zahlungen per PayPal geben Sie die PayPal-API-Informationen im <u>Novalnet-Händleradminportal</u>
 ein (wie in der Abbildung unten gezeigt).

| AUPTSEITE VERTRAGSDATEN                  | ent                                 | IOJEKT CASHDESK ABRECHNUNG & AUSZAHLUNG INKASSO ABONNEMENTS PARTNERPROGRAMM                          |
|------------------------------------------|-------------------------------------|----------------------------------------------------------------------------------------------------|
| leues Projekt anlegen<br>iigene Projekte | Projektübersicht Zahlungsmethoden   | Betrugsprüfungsmodule Parameter Ihres Shops Mitgliederverwaltung Zahlungsformular Info zum Affiliate |
| » SHOPWARE DEMO SHOP (14)                | Kreditkarte                         | ▶ Zahlungsmethoden bearbeiter                                                                        |
| xterne Projekte                          | Lastschrift SEPA                    | V                                                                                                    |
| » Novalnet-Test-Account                  | Vorkasse/Rechnung                   | V                                                                                                    |
|                                          | PayPal                              | 🖌 Konfigurieren 🔶 2                                                                                  |
|                                          | Sofortüberweisung                   | Paynal Konfiguration X                                                                               |
|                                          | giropay                             |                                                                                                    |
|                                          | Barzahlen (Deutschland)             | API Benutzername*                                                                                    |
|                                          | eps (Onlineüberweisung Österreich)  | API Passwort*                                                                                        |
|                                          | iDEAL (Onlineüberweisung Niederlan  | API Signatur*                                                                                        |
|                                          | Multibanco                          | Aktualisieren 🛶 😗                                                                                    |
|                                          | Przelewy24 (Onlineüberweisung Pol   | an)                                                                                                  |
|                                          | Postfinance card                    | Konfigurieren                                                                                        |
|                                          | Postfinance                         | Konfigurieren                                                                                        |
|                                          | Bancontact                          | ×                                                                                                    |
|                                          | Rechnung mit Zahlungsgarantie       | ×                                                                                                    |
|                                          | Lastschrift SEPA mit Zahlungsgarant | e 🗙                                                                                                  |
|                                          | Ratenzahlung per Rechnung           | ×                                                                                                    |
|                                          | Ratenzahlung per SEPA-Lastschrift   | ×                                                                                                    |
|                                          | Zahlung über Mobilfunkanbieter      | ×                                                                                                    |
|                                          | Lastschrift (SEPA) mit Unterschrift | ×                                                                                                    |
|                                          | Inkasso-Auftrag                     | ×                                                                                                    |
|                                          | Inkasso-Gutschrift                  | ×                                                                                                    |

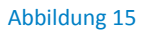

NOVALNET AG Zahlungsinstitut (ZAG) Feringastraße 4 85774 Unterföhring Tel.: +49 89 9230683-19 Fax: +49 89 9230683-11 E-Mail: <u>technic@novalnet.de</u> UST-IdNr: DE254954139

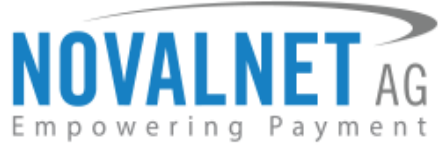

Nach der Aktivierung der Zahlungsarten im <u>Novalnet-Händleradminportal</u> gehen Sie im Shop-Backend auf **Einstellungen**  $\rightarrow$  **Shop**  $\rightarrow$  **Zahlungsarten** (s. Abbildung 16).

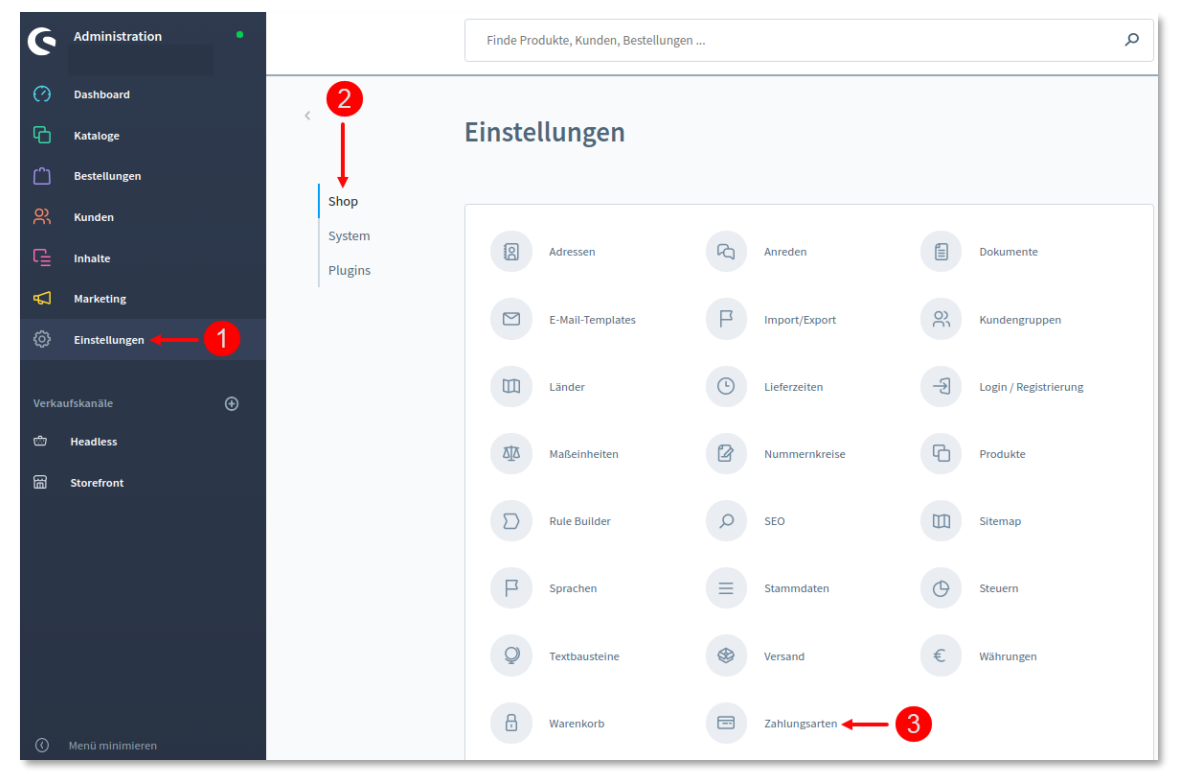

Abbildung 16

NOVALNET AG Zahlungsinstitut (ZAG) Feringastraße 4 85774 Unterföhring Tel.: +49 89 9230683-19 Fax: +49 89 9230683-11 E-Mail: <u>technic@novalnet.de</u> UST-IdNr: DE254954139

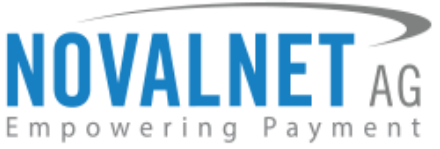

Wählen Sie eine Zahlungsart aus und klicken Sie auf den Button **Bearbeiten** (s. Abbildung 17).

| 6       | Administration • |                   |       | Zahlungsanten Durchsuche alle Zahlungsarten                                                                                                    | 4     |
|---------|------------------|-------------------|-------|----------------------------------------------------------------------------------------------------|-------|
| Ø       | Dashboard        | < @               |       | Einstellungen > Zahlungsarten (17) Deutsch v Zählungsärt ählegen                                                                                                    |       |
| Ф       | Kataloge         | Name              | Aktiv | Beschreibung                                                                                                    |       |
|         | Bestellungen     | Kauf auf Rechnung | ×     | Nachdem Sie die Bestellung abgeschicht haben, enhalten Sie eine Email mit den Bankdaten, um die Zahlung durchzuführen.                                                                                                    |       |
| ŝ       | Kunden           | Kreditkarte       | ×     | Der Betrag wird von ihrer Kreditkarte abgebucht, sobald die Bestellung abgeschickt wird.                                                                                                    | +++   |
| G       | Inhalte          | Lastschrift SEPA  | ×     | Ihr Konto wird nach Abschloken der Bestellung belastet.                                                                                                    |       |
| 8       | Marketing        | Rechnungskauf     | ×     | Vaufen Sie ganz bequem auf Rechnung und bezahlen Sie später.                                                                                                    |       |
| Ø       | Einstellungen    | Barzahlen         | ×     | Mit Abschluss der Bestellung bekommen Sie einen Zahlschein angezeigt, den Sie sich ausdrucken oder auf für Handy schlicken lassen können. Bezahlen Sie den Online-Einkauf mit Hille des Zahlscheins an der Kasse einer Barzahlen P   |       |
|         |                  | Przeiewy24        | ×     | Nach der erfolgreichen Überprüfung werden Sie auf die abgesicherte Novalnet-Bestellseite umgeleitet, um die Zahlung fortzusetzen. Bitte schließen Sie den Browser nach der erfolgreichen Zahlung nicht, bis Sie zum Shop zurückgele  |       |
| Verical |                  | eps               | ×     | Nach der erfolgreichen Überprüfung werden Sie auf die abgesicherte Novalnet-Bestellseite umgeleitet, um die Zahlung fortzusetzen Bitte schlieften Sie den Browser nach der erfolgreichen Zahlung nicht, bis Sie zum Shop zurückgelei |       |
| đ       | Headless         | PayPat            | ×     | Nach der erfolgreichen Überprüfung werden Sie auf die abgesicherte Novalneb Bestellseite umgeleitet, um die Zahlung fortzusetzen Bitte schlieflen Sie den Browser nach der erfolgreichen Zahlung nicht, bis Sie zum Shop zurückgelei |       |
| 8       | Storefront       | Sofortüberweisung | ×     | Nach der erfolgreichen Überprüfung werden Sie auf die abgesicherte Novalnet-Bestellzeite umgeleitet, um die Zahlung fortzusetzen. Bitte schließen Sie den Browser nach der erfolgreichen Zahlung nicht, bis Sie zum Shop zurückgelei |       |
|         |                  | giropay           | ×     | Nach der erfolgreichen Überprüfung werden Sie auf die abgesicherte Novalnet-Bestellseite umgeleitet, um die Zahlung fortzusetzen. Bitte schließen Sie den Browser nach der erfolgreichen Zahlung nicht, bis Sie zum Shop zurückgelei |       |
|         |                  | IDEAL             | ×     | Nach der erfolgreichen Überprüfung werden Sie auf die abgesicherte Novalnet Bestellseite umgeleitet, um die Zahlung fortzusetzen. Bitte schließen Sie den Browser nach der erfolgreichen Zahlung nicht, bis Sie zum Shop zurückgelei |       |
|         |                  | Vorauskasse       | ×     | Nachdem Sie die Bestellung abgeschickt haben, erhalten Sie eine Email mit den Bankdaten, um die Zahlung durchzuführen.                                                                                                    | *** ) |
|         |                  | Kauf auf Rechnung | ×     | Nachdem Sie die Bestellung abgeschickt haben, enhalten Sie eine Email mit den Bankdaten, um die Zahlung durchauführen.                                                                                                    |       |

### Abbildung 17

Schieben Sie den Regler auf **Aktiv**, um die Zahlungsart zu aktivieren. Klicken Sie auf **Speichern** (s. Abbildung 18).

|               | Kreditkarte                                                                                                 | Deutsch 🗸        | Abbrechen Speichern                    |
|---------------|----------------------------------------------------------------------------------------------------|------------------|----------------------------------------|
| Zahlungsarten | Name * Kreditkarte                                                                                          |                  | Position 1                             |
|               | Beschreibung<br>Der Betrag wird von Ihrer Kreditkarte abgebucht,<br>sobald die Bestellung abgeschickt wird. | Logo             | <br>Dateien hochladen<br>Medien öffnen |
|               | Aktiv                                                                                                    | Zahlartwechsel r | ach Bestellabschluss erlauben          |

Abbildung 18

12

Tel.: +49 89 9230683-19 Fax: +49 89 9230683-11 E-Mail: <u>technic@novalnet.de</u> UST-IdNr: DE254954139

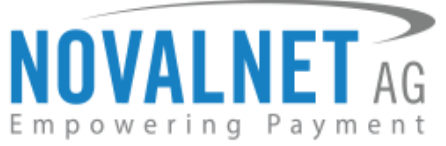

X

Nach dem Aktivieren der gewünschten Zahlungsarten werden diese wie folgt auf Ihrer Shopware-Checkout-Seite angezeigt (s. Abbildung 19):

#### Zahlungsart ändern

#### SEPA Lastschrift SEPA

Ihr Konto wird nach Abschicken der Bestellung belastet.

#### 🔘 🏮 Barzahlen

#### Barzahlen

Mit Abschluss der Bestellung bekommen Sie einen Zahlschein angezeigt, den Sie sich ausdrucken oder auf Ihr Handy schicken lassen können. Bezahlen Sie den Online-Einkauf mit Hilfe des Zahlscheins an der Kasse einer Barzahlen-Partnerfiliale.

#### Kauf auf Rechnung

Nachdem Sie die Bestellung abgeschickt haben, erhalten Sie eine Email mit den Bankdaten, um die Zahlung durchzuführen.

#### VISA Kreditkarte

Der Betrag wird von Ihrer Kreditkarte abgebucht, sobald die Bestellung abgeschickt wird.

# 🔘 🥊 PayPal

#### PayPal

Nach der erfolgreichen Überprüfung werden Sie auf die abgesicherte Novalnet-Bestellseite umgeleitet, um die Zahlung fortzusetzen.Bitte schließen Sie den Browser nach der erfolgreichen Zahlung nicht, bis Sie zum Shop zurückgeleitet wurden.

Abbildung 19

13

Tel.: +49 89 9230683-19 Fax: +49 89 9230683-11 E-Mail: <u>technic@novalnet.de</u> UST-IdNr: DE254954139

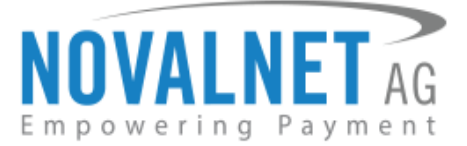

# 2.5 Novalnet-Zahlungseinstellungen im Shop-Backend

Nehmen Sie die Einstellungen für jede einzelne Zahlungsart vor. Alle Einstellungen werden beim Bewegen der Mouse über das Fragezeichen ? erklärt.

| Kneditkaste Konfiguration                                                                                                    |                                                                                                    |  |
|----------------------------------------------------------------------------------------------------|----------------------------------------------------------------------------------------------------|--|
| in contrast to recongenition                                                                                                    |                                                                                                    |  |
|                                                                                                    | Testmodus aktivieren                                                                                                    |  |
|                                                                                                    | 30-Secure aktivitien                                                                                                    |  |
|                                                                                                    | 30-Secure-Zahlungen unter vorgegebenen Bedingungen durchführen                                                                                                    |  |
|                                                                                                    | Bearbeitungunaßnahme                                                                                                    |  |
|                                                                                                    | Zahtung einzlehen 👻                                                                                                    |  |
|                                                                                                    | Mindesttransaktionsbetrag für die Autorisierung (in der kleinsten Währungseinheit, z.B. 100 Cent + entsprechen 1.00 CUR)                                                                                                    |  |
|                                                                                                    |                                                                                                    |  |
|                                                                                                    |                                                                                                    |  |
| CSS-Einstellungen für den<br>Frame mit                                                                                                    | Beschriburg                                                                                                    |  |
| Kreditkartendaten                                                                                                    |                                                                                                    |  |
|                                                                                                    | Digibe                                                                                                    |  |
|                                                                                                    |                                                                                                    |  |
|                                                                                                    | Text for das CS5                                                                                                    |  |
|                                                                                                    | bedyjotion: #E738a8;ford-familyHetetica,Aria;sam-serif;fort-wright: 500;jinput[border-radius: 3px;background-clip: pa                                                                                                    |  |
|                                                                                                    |                                                                                                    |  |
| Lastschrift SEPA                                                                                                    |                                                                                                    |  |
| Komguration                                                                                                    | Tentmodus sklivleren                                                                                                    |  |
|                                                                                                    | Abstand (in Tager) bis zum SEPM-Einzugsdatum                                                                                                    |  |
|                                                                                                    |                                                                                                    |  |
|                                                                                                    | Bearbeitungsmaßrahme                                                                                                    |  |
|                                                                                                    | Zahlang situsitian 👻                                                                                                    |  |
|                                                                                                    | Nindesttnansäktionsbetrag für die Autorisierung (in der Sieinsten Währungweinbeit, z.B. 100 Cent + entsprechen 1.00 EUR)                                                                                                    |  |
|                                                                                                    |                                                                                                    |  |
|                                                                                                    | 2ahlangsgesorde aktivieren                                                                                                    |  |
|                                                                                                    | Nindestkestelsbetrag (in der kleinsten Wähnungseinheit, z.B. 100 Cent = entsprechen 1.00 EUR)                                                                                                    |  |
|                                                                                                    |                                                                                                    |  |
|                                                                                                    | Zahlung ohne Zahlungsparatie estwingen                                                                                                    |  |
|                                                                                                    |                                                                                                    |  |
| PauPal Konfiguration                                                                                                    |                                                                                                    |  |
|                                                                                                    |                                                                                                    |  |
|                                                                                                    | Testmodus aktivieren                                                                                                    |  |
|                                                                                                    | Basheltungenafeshine<br>Zahlung ekstelem                                                                                                    |  |
|                                                                                                    |                                                                                                    |  |
|                                                                                                    | autorenergen er en antereneral filmen generen en enflerener ver en cert - architecter ver cert                                                                                                    |  |
|                                                                                                    |                                                                                                    |  |
|                                                                                                    |                                                                                                    |  |
| Sofortüberweisung                                                                                                    |                                                                                                    |  |
| Sofortüberweisung<br>Konfiguration                                                                                                    |                                                                                                    |  |
| Sofortübenweisung<br>Konfiguration                                                                                                    | Technodus skildveren                                                                                                    |  |
| Sofortüberweisung<br>Konfiguration                                                                                                    | transda atterere                                                                                                    |  |
| Sofortüberweisung<br>Konfiguration                                                                                                    | Temada alistere                                                                                                    |  |
| Sofortüberweisung<br>Konfiguration                                                                                                    | Termide allivers                                                                                                    |  |
| Sofortüberweisung<br>Konfiguration                                                                                                    | Internationalise                                                                                                    |  |
| Solstrüberweisung<br>Konfiguration                                                                                                    | Internets attaces                                                                                                    |  |
| Solstrüberweisung<br>Konfiguration                                                                                                    | Tellinda allurer                                                                                                    |  |
| Solstrüberweisung<br>Konfiguration                                                                                                    | Termska allerer                                                                                                    |  |
| Seletroberweisung<br>Konfiguration                                                                                                    | Termola attives                                                                                                    |  |
| Softratileoweining<br>Kontigeration                                                                                                    |                                                                                                    |  |
| Softpartion                                                                                                    | Immutuation         0           Termutuation         0           Termutuation         0           Termutuation         0           Termutuation         0                                                                                                    |  |
| Scholpartics                                                                                                    | International anticeres         Image: Control of Control of Contro                            |  |
| Softrationewing<br>Konfiguration                                                                                                    | International anticeres         Image: International anticeres         Image: Interna                                                                                                    |  |
| Softri Slovering<br>Konfiguration<br>494 Konfiguration<br>Gragery Konfiguration<br>Barzahlen Konfiguration                                                                |                                                                                                    |  |
| Softrationening<br>Konfiguration<br>494 Konfiguration<br>Groups Konfiguration<br>Barzahlen Konfiguration                                                                  |                                                                                                    |  |
| Safra Safra Safra<br>Konfgaration<br>ops Konfgaration<br>Gregory Konfgaration<br>Barzahim Konfgaration                                                                    | Individual antices     Instructure antices     Instructure antices     Instructure antices     Instructure antices     Instructure antices     Instructure antices     Instructure antices     Instructure antices     Instructure antices     Instructure antices                                                                                                    |  |
| Schafgention<br>(EE44 Configuration<br>eps Konfiguration<br>Groupsy Roofiguration<br>Barashine Roofiguration                                                              | Internadu attilateres                                                                                                    |  |
| Schlipparton                                                                                                    |                                                                                                    |  |
| Safe John States                                                                                                    |                                                                                                    |  |
| Softrationening<br>Konfiguration<br>eps Konfiguration<br>Grappy Konfiguration<br>Barrathen Konfiguration<br>Randon of the brance<br>Konfiguration                         |                                                                                                    |  |
| Safe John Stand                                                                                                    |                                                                                                    |  |
| Safe Safe Safe Safe Safe Safe Safe Safe                                                                                                    |                                                                                                    |  |
| Safe Josephine<br>Konfiguration<br>opt Forfiguration<br>Groupsy Roofiguration<br>Researchers Roofiguration<br>Researchers Roofiguration                                   |                                                                                                    |  |
| Safa Safayarina<br>GGAL Configuration<br>opis Konfiguration<br>Groupey Konfiguration<br>Restablem Konfiguration                                                           | Instructure addresse                                                                                                    |  |
| Safa Safa Safa Safa Safa Safa Safa Safa                                                                                                    |                                                                                                    |  |
| Safe Johnson                                                                                                    |                                                                                                    |  |
| Safe Safe Safe Safe Safe Safe Safe Safe                                                                                                    |                                                                                                    |  |
| Safe Jong and Safe Safe Safe Safe Safe Safe Safe Safe                                                                                                    | Instancia anticem   Image: Instancia anticem     Image: Instancia anticem     Image: Instancia anticem <t< td=""><td></td></t<>                                                                                                    |  |
| Sin Konfiguration                                                                                                    | Internaturationer      Termaturationer      Termaturationer      Te |  |
| Sintheoreming<br>Recomposition<br>on Konfiguration<br>Groups Konfiguration<br>Restation Konfiguration<br>Konfiguration                                                    | International anticess    International anticess   International anticess   International anternational anticess   Internation                                                                                                    |  |
| Sin Konfiguration Gineury Konfiguration Gineury Konfiguration Recration Konfiguration Recration Konfiguration Weineukeuss Konfiguration                                   | Internative attives   Image: Strends attives   Image: Strends attives <                                                                                                    |  |
| Safe John Standing Konfiguration                                                                                                    | International anticem   Image: International anticem   Image: International anticem                                                                                                    |  |
| Kodipustos<br>det4. Configuratos<br>epi Kodipustos<br>Gregos Kodipustos<br>Razabien Kodipustos<br>Kad ad Ilechong<br>Metavakante Kodipustos                               | Instancia anticem   Image: Instancia anticem   Image: Instancia anticem                                                                                                    |  |
| Konfiguration Graphy Ronfiguration Graphy Ronfiguration Restabless Ronfiguration Konfiguration Konfiguration Versussbasies Ronfiguration                                  | Instancia anticem   Image: Instancia anticem   Image: Instancia anticem                                                                                                    |  |
| Sin Konfiguration GEAL Configuration Grapsy Konfiguration Restation Konfiguration Kend and Rectange Kend and Rectange Versustance Konfiguration Versustance Konfiguration | Internaturations   Internaturations   Internaturat                                                                                                    |  |

#### Abbildung 20

NOVALNET AG Zahlungsinstitut (ZAG) Feringastraße 4 85774 Unterföhring

14

Tel.: +49 89 9230683-19 Fax: +49 89 9230683-11 E-Mail: <u>technic@novalnet.de</u> UST-IdNr: DE254954139

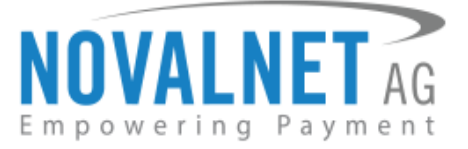

# 2.6 Testmodus

Vergewissern Sie sich, dass Sie für jede einzelne Ihrer Zahlungsarten den Testmodus aktiviert haben, um Testtransaktionen auszuführen. Dies können Sie über die Zahlungseinstellungen vornehmen (wie in der Abbildung unten gezeigt).

| Testmodus aktivieren                                           | 0                                                                                                    |
|----------------------------------------------------------------|----------------------------------------------------------------------------------------------------|
| 3D-Secure aktivieren                                           | 9                                                                                                    |
| 3D-Secure-Zahlungen unter vorgegebenen Bedingungen durchführen | 0                                                                                                    |
|                                                                | Testmodus aktivieren     3D-Secure aktivieren     3D-Secure-Zahlungen unter vorgegebenen Bedingungen durchführen |

#### Abbildung 21

Wenn Sie für Testtransaktionen die Novalnet-Testzahlungsdaten nutzen möchten, klicken Sie <u>hier</u>.
 Vergessen Sie nicht, den Testmodus zu deaktivieren, bevor Sie livegehen.

# 2.7 Verwaltung des Händlerskripts

Nehmen Sie unter **Verwaltung des Händlerskripts** Ihre Einstellungen zum Händlerskript vor. Dieser Schritt ist erforderlich, um die Datenbank / das System des Händlers auf dem neuesten Stand zu halten und mit Novalnet zu synchronisieren (z.B. Lieferung des aktuellen Transaktionsstatus). Sie können ebenso E-Mail-Benachrichtigungen für jeden asynchronen Aufruf einrichten (wie in der Abbildung unten gezeigt).

| /erwaltung des<br>Händlerskripts |                                                              |   |
|----------------------------------|--------------------------------------------------------------|---|
|                                  | Deaktivieren Sie die IP-Adresskontrolle (nur zu Testzwecken) |   |
|                                  | Email-Benachrichtigung für Callback aktivieren               |   |
|                                  | Emailadresse (An)                                            | ? |
|                                  | Emailadresse (Bcc)                                           | 3 |
|                                  |                                                              |   |
|                                  | URL für Benachrichtigungen                                   | • |
|                                  | https://shopware6.novalnet.de/novalnet/callback              |   |
|                                  |                                                              |   |

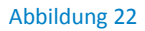

15

Tel.: +49 89 9230683-19 Fax: +49 89 9230683-11 E-Mail: <u>technic@novalnet.de</u> UST-IdNr: DE254954139

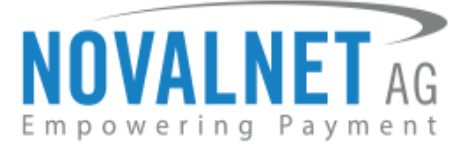

# (i) Konfiguration der Notification & Webhook URL

# Zahlungs- / Transaktionsstatus-Benachrichtigung – Asynchrones Händlerskript

Das System von Novalnet überträgt (über asynchronen Aufruf) Informationen über den gesamten Transaktionsstatus an das System des Händlers.

# Konfiguration der Notification & Webhook URL

- 1. Kopieren Sie die Notification URL aus dem Shop
- 2. Melden Sie sich im <u>Novalnet-Händleradminportal</u> an, gehen Sie auf **PROJEKTE** und wählen Sie Ihr Projekt wie in <u>Abbildung 8</u> aus.
- 3. Gehen Sie auf Projektübersicht und klicken Sie auf Projektübersicht bearbeiten.
- 4. Fügen Sie die Notification URL im Feld Händlerskript-URL / Notifikation & Webhook-URL ein und klicken Sie auf Aktualisieren.

Der Pfad der Notification URL kann wie folgt aussehen: <u>https://www.ihrewebseite.de/novalnet/callback</u>

| NOVALNET AG                                                          | Willkommen Herr Shop system user<br>Ihre MID 4<br>Ihr Konto ist im TEST-MODUS | Telefonnummer +49 89 9230683-21<br>Fax +49 89 9230683-11<br>E-Mail support@novalnet.de | Englisch   Deutsch<br>» Abmelden |
|----------------------------------------------------------------------|-------------------------------------------------------------------------------|----------------------------------------------------------------------------------------|----------------------------------|
| HAUPTSEITE VERTRAGSDATEN<br>Neues Projekt anlegen<br>Eigene Projekte | SUCHE STATISTIK PROJEKT Projektübersicht Zahlungsmethoden Betrugsp            | CASHDESK ABRECHNUNG & AUSZAHLUNG INKASSO                                               | ABONNEMENTS PARTNERPROGRAMM      |
| Externe Projekte     » Novalnet-Test-Account                         | Händlerskript-URL / Notifikation & Webhook                                    | -URL                                                                                   | <b>†</b><br>Ø                    |

#### Abbildung 23

| NOVALNET AG                                                                                                    | Willkommen Herr Shop system user<br>Ihre MID 4<br>Ihr Konto ist im TEST-MODUS                                                                                              | Telefonnummer         +49 89 9230683-21         Englisch         Deutsc           Fax         +49 89 9230683-11 <b>* Abmelde</b> E-Mail         support@novalnet.de <b>* Abmelde</b>                                                                                                    |
|----------------------------------------------------------------------------------------------------|----------------------------------------------------------------------------------------------------|----------------------------------------------------------------------------------------------------|
| HAUPTSEITE VERTRAGSDATEN<br>Neues Projekt anlegen<br>Eigene Projekte<br>» OXID DEMO SHOP (14)<br>Externe Projekte<br>» Novalnet-Test-Account | SUCHE STATISTIK PROJEKT CASHDE<br>Projektübersicht Zahlungsmethoden Betrugsprüfungsmodul<br>Händlerskript-URL / Notifikation & Webhook -URL<br>Aktualisieren *Plichtfeider | SK         ABRECHNUNG & AUSZAHLUNG         INKASSO         ABONNEMENTS         PARTNERPROGRAMM           e         Parameter lives Shops         Mitgliederverwaltung         Zahlungsformular         Info zum Affiliate           http://shopware.novalnet.de/NovalPayment/statu         Info zum Affiliate         Info zum Affiliate |

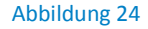

# **3 KONFIGURATION DER BETRUGSPRÜFUNGSMODULE**

# 3.1 3D-Secure als Standard

Für Kreditkartenzahlungen haben wir das Modul "3D-Secure als Standard" integriert. Es aktiviert das sichere 3D-Secure-Verfahren auf der Grundlage der von Ihnen konfigurierten Filter und Einstellungen. Die Transaktion wird nur dann mit einer Authentifizierung über 3D-Secure verarbeitet, wenn die definierten Bedingungen erfüllt sind. Andernfalls wird die Transaktion ohne 3D-Secure verarbeitet.

Um die Einstellungen für das Modul "3D-Secure als Standard" vorzunehmen, melden Sie sich im <u>Novalnet Admin Portal</u>, Gehen Sie auf **PROJEKTE** und wählen Sie Ihr Projekt aus, wie in <u>Abbildung 8</u>. Gehen Sie auf **Betrugsprüfungsmodule** und klicken Sie rechts oben auf **Betrugsprüfungsmodule** 

NOVALNET AG Zahlungsinstitut (ZAG) Feringastraße 4 85774 Unterföhring

Tel.: +49 89 9230683-19 Fax: +49 89 9230683-11 E-Mail: <u>technic@novalnet.de</u> UST-IdNr: DE254954139

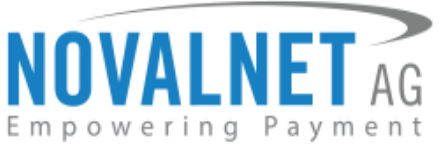

bearbeiten (wie in der Abbildung unten gezeigt). Wählen Sie das Modul aus und klicken Sie auf Aktualisieren.

| OVALNET AC                            | Willkommen Herr Shop system user<br>Ihre MID 4<br>Ihr Konto ist im TEST-MODUS | Telefonnummer +49 89 9230683-21 Englise<br>Fax +49 89 9230683-11<br>E-Mail support@novalnet.de | h   Deut  |
|---------------------------------------|-------------------------------------------------------------------------------|------------------------------------------------------------------------------------------------|-----------|
| UPTSEITE VERTRAGSDATEN                | SUCHE STATISTIK PROJEKT CA                                                    | SHDESK ABRECHNUNG & AUSZAHLUNG INKASSO ABONNEMENTS PARTNERPROGRAM                              | им        |
| eues Projekt anlegen<br>gene Projekte | Projektübersicht Zahlungsmethoden Betrugsprüfungs                             | module Parameter three Shops Mitgliederverwaltung Zahlungsformular Info zum Affiliate          |           |
| » SHOPWARE DEMO SHOP (14)             | 3D-Secure Kreditkartenzahlung als Standard                                    | Betrugsprüfungsmodule be                                                                       | earbeiten |
| kterne Projekte                       | Abonnement-Check                                                              | ×                                                                                              |           |
| » Novalnet-Test-Account               | acdc ® Pool                                                                   | × 2                                                                                            |           |
|                                       | Anschrift prüfung GB                                                          | ×                                                                                              |           |
|                                       | Anzahl der Bestellungen (Limit)                                               | ×                                                                                              |           |
|                                       | Bürgel ConCheck RealTime (DE)                                                 | × Konfigurieren                                                                                |           |
|                                       | Bürgel ConCheck RealTime (CH)                                                 | × Konfigurieren                                                                                |           |
|                                       | Bürgel ConCheck RealTime (AT)                                                 | × Konfigurieren                                                                                |           |
|                                       | Bürgel ConCheck RealTime Deltavista                                           | 🔀 Konfigurieren                                                                                |           |
|                                       | Bürgel RiskCheck RealTime (B2B) (CH)                                          | ×                                                                                              |           |
|                                       | Bürgel RiskCheck RealTime (B2B) (DE)                                          | X Konfigurieren                                                                                |           |
|                                       | Bürgel RiskCheck RealTime (B2B) (AT)                                          | ×                                                                                              |           |
|                                       | Bankkonto-Check SEPA                                                          | ¥                                                                                              |           |
|                                       | BIN-Länder-Check                                                              | ×                                                                                              |           |
|                                       | Blacklist-Check                                                               | ×                                                                                              |           |
|                                       | Doppelbuchungssperre - in Sekunden: 0                                         | ×                                                                                              |           |
|                                       | E-Mail Validierung                                                            | ¥                                                                                              |           |
|                                       | Endkunden- & Zahlungsdaten Abgleich                                           | ×                                                                                              |           |
|                                       | Forderungs-Check                                                              | X Konfigurieren                                                                                |           |
|                                       | Identitaets-Betrugspruefung (IFC)                                             | ¥                                                                                              |           |
|                                       | IP-BIN-Check                                                                  | ×                                                                                              |           |
|                                       | IP-Länder-Sperre                                                              | ×                                                                                              |           |
|                                       | IP-Sperre - nach 2 Versuche: 30min                                            | ×                                                                                              |           |
|                                       | Limit-Check                                                                   | ×                                                                                              |           |
|                                       | Luhn-Check                                                                    | ×                                                                                              |           |
|                                       | PIN by Callback (Festnetz, nur DE)                                            | ¥                                                                                              |           |
|                                       | PIN by SMS                                                                    | ×                                                                                              |           |
|                                       | Postal address check United Kingdom                                           | ×                                                                                              |           |
|                                       | Sanktionslisten-Check                                                         | ×                                                                                              |           |
|                                       | SEPA-Prenotification per SMS (DE, AT)                                         | ×                                                                                              |           |
|                                       | Session-Check                                                                 | ×                                                                                              |           |
|                                       | UStID Prüfung                                                                 | ×                                                                                              |           |

Abbildung 25

NOVALNET AG Zahlungsinstitut (ZAG) Feringastraße 4 85774 Unterföhring

17

Tel.: +49 89 9230683-19 Fax: +49 89 9230683-11 E-Mail: <u>technic@novalnet.de</u> UST-IdNr: DE254954139

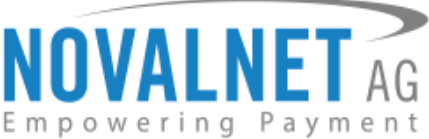

| DVALNET AG                | Ihre MID 4<br>Ihr Konto ist im TEST-MODUS          | Fax +49 89 9230683-11<br>E-Mail support@novalnet.de                    | Englisch   Deu<br>» Abme |
|---------------------------|----------------------------------------------------|------------------------------------------------------------------------|--------------------------|
| IPTSEITE VERTRAGSDATEN    | SUCHE STATISTIK PROJEKT CAS                        | HDESK ABRECHNUNG & AUSZAHLUNG INKASSO ABONNEMENTS                      | PARTNERPROGRAMM          |
| ues Projekt anlegen       | Projektübersicht Zahlungsmethoden Betrugsprüfungsm | Parameter Ihres Shops Mitgliederverwaltung Zahlungsformular Info zum A | Affiliate                |
| jene Projekte             | 3D-Secure Kreditkartenzahlung als Standard         | 1 ⊶0                                                                   |                          |
| » SHOPWARE DEMO SHOP (14) | Abonnement-Check                                   |                                                                        |                          |
| terne Projekte            | acde @ Pool                                        |                                                                        |                          |
| » Novalnet-Test-Account   | Anschrift nrühung GB                               |                                                                        |                          |
|                           | Anzahl der Restellungen (Limit)                    |                                                                        |                          |
|                           | Rissel CarCharle DestRing (DD)                     |                                                                        |                          |
|                           | Billiger Conclusion Real Time (DE)                 |                                                                        |                          |
|                           | Burger Concheck Real Time (CH)                     | Configureren                                                           |                          |
|                           | Burgel ConCheck RealTime (AT)                      | Konfigurieren                                                          |                          |
|                           | Bürgel ConCheck RealTime Deltavista                | Konfigurieren                                                          |                          |
|                           | Bürgel RiskCheck RealTime (B2B) (CH)               |                                                                        |                          |
|                           | Bürgel RiskCheck RealTime (B2B) (DE)               | Konfigurieren                                                          |                          |
|                           | Bürgel RiskCheck RealTime (B2B) (AT)               |                                                                        |                          |
|                           | Bankkonto-Check SEPA                               |                                                                        |                          |
|                           | BIN-Länder-Check                                   |                                                                        |                          |
|                           | Blacklist-Check                                    |                                                                        |                          |
|                           | Doppelbuchungssperre - in Sekunden                 |                                                                        |                          |
|                           | E-Mail Validierung                                 |                                                                        |                          |
|                           | Endkunden- & Zahlungsdaten Abgleich                |                                                                        |                          |
|                           | Forderungs-Check                                   | Konfigurieren                                                          |                          |
|                           | Identitaets-Betrugspruefung (IFC)                  |                                                                        |                          |
|                           | IP-BIN-Check                                       |                                                                        |                          |
|                           | IP-Länder-Sperre                                   |                                                                        |                          |
|                           | IP-Sperre - nach                                   |                                                                        |                          |
|                           | Limit-Check                                        |                                                                        |                          |
|                           | Luhn-Check                                         |                                                                        |                          |
|                           | PIN by Callback (Festnetz, nur DE)                 |                                                                        |                          |
|                           | PIN by SMS                                         |                                                                        |                          |
|                           | Postal address check United Kingdom                |                                                                        |                          |
|                           | Sanktionslisten.Check                              | -                                                                      |                          |
|                           | SEPA Prenotification per SMS (DE AT)               |                                                                        |                          |
|                           | Sacring Chack                                      | -                                                                      |                          |
|                           | USt ID Brituna                                     |                                                                        |                          |
|                           | OBL-ID Fidlung                                     |                                                                        |                          |

#### Abbildung 26

Um die Einstellungen zum standardmäßigen Verwenden von 3D-Secure zu definieren, gehen Sie im Shop-Admin auf Einstellungen → Plugins → Novalnet → Kreditkarte Konfiguration (s. Abbildung 27). Bei Kreditkarte Konfiguration setzen Sie den Regler auf **3D-Secure-Zahlungen unter vorgegebenen** Bedingungen durchführen.

| Kreditkarte Konfiguration |                                                                |   |
|---------------------------|----------------------------------------------------------------|---|
|                           | Testmodus aktivieren                                           | 0 |
|                           | 3D-Secure aktivleren                                           | 0 |
|                           | 3D-Secure-Zahlungen unter vorgegebenen Bedingungen durchführen | 0 |
|                           |                                                                |   |

| h  | hi  | l d | h i | n | σ | 2 | 7 |
|----|-----|-----|-----|---|---|---|---|
| U. | UI. | IU  | u   |   | 5 | ~ |   |
|    |     |     |     |   | o |   |   |

NOVALNET AG Zahlungsinstitut (ZAG) Feringastraße 4 85774 Unterföhring

18

Tel.: +49 89 9230683-19 Fax: +49 89 9230683-11 E-Mail: <u>technic@novalnet.de</u> UST-IdNr: DE254954139

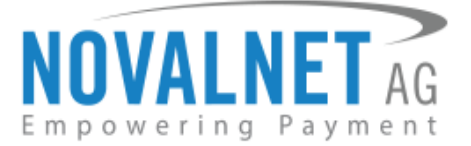

# **4 BESTELLUNGEN**

Sie können Bestelldetails und Novalnet-Transaktionsdetails in der Bestellübersicht einsehen. Gehen Sie dazu ins Shop-Backend und klicken Sie auf das Menu **Bestellungen**  $\rightarrow$  **Übersicht** (s. Abbildung 28).

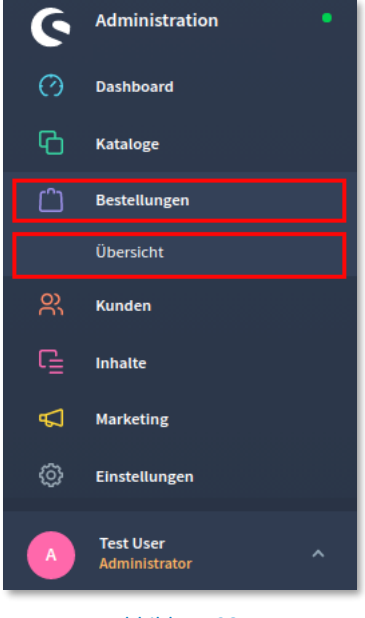

Abbildung 28

# 4.1 Bestellübersicht

Klicken Sie auf die Bestellnummer.

| Bestellnummer | Verkaufskanal … | Kundenname | Rechnungsadresse           | ··· Bestellwert | Bestellstatus | Zahlungsstatus | Lieferstatus | Bestelldatum …  |
|---------------|-----------------|------------|----------------------------|-----------------|---------------|----------------|--------------|-----------------|
| 10080         | Novalnet        | Test user  | Gutnegsrt2, 85737 ismaning | 20,00 €         | Open          | Paid           | Open         | 08.10.20, 16:26 |
| 10081         | Novalnet        | Test user  | Gutnegsrt2, 85737 ismaning | 19,99€          | Open          | Paid           | Open         | 08.10.20, 16:25 |
| 10082         | Novalnet        | Test user  | Gutnegsrt2, 85737 ismaning | 20,00€          | Open          | Paid           | Open         | 08.10.20, 16:25 |

#### Abbildung 29

Hier finden Sie eine detaillierte Übersicht der Transaktionsdetails.

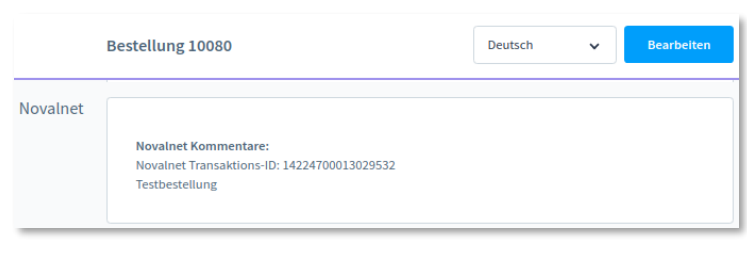

Abbildung 30

NOVALNET AG Zahlungsinstitut (ZAG) Feringastraße 4 85774 Unterföhring Tel.: +49 89 9230683-19 Fax: +49 89 9230683-11 E-Mail: <u>technic@novalnet.de</u> UST-IdNr: DE254954139

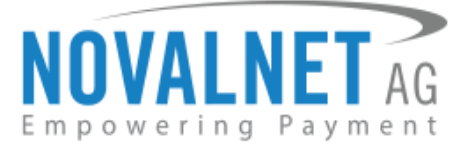

# **5 DEINSTALLATION**

# 5.1 Deaktivieren des Novalnet Payment-Plugins

Um das Novalnet Payment-Plugin zu **deaktivieren**, loggen Sie sich zunächst ins Shop-Backend ein und gehen Sie auf **Einstellungen**  $\rightarrow$  **System**  $\rightarrow$  **Plugins** (s. Abbildung 31).

| 6     | Administration             | • |         | Finde Prod | lukte, Kunden, Bestellung | ;en |                  |   | م                          |
|-------|----------------------------|---|---------|------------|---------------------------|-----|------------------|---|----------------------------|
| Ø     | Dashboard                  |   |         |            |                           |     |                  |   |                            |
| Ф     | Kataloge                   |   |         | Einste     | llungen                   |     |                  |   |                            |
| ۵     | Bestellungen               |   |         |            |                           |     |                  |   |                            |
|       | Kunden                     |   | Snop    |            |                           |     |                  |   |                            |
| G     | Inhalte                    |   | Plugins | о<br>С     | Benutzer & Rechte         | Q   | Caches & Indizes | R | Ersteinrichtungs-Assistent |
| Å     | Marketing                  |   | 2       | ŝ          | Integrationen             | E   | Logging          |   | Mailer                     |
|       | Einstellungen 🔶 🚺          |   |         |            |                           |     | 00 0             |   |                            |
| Vl    |                            | • |         | ÷C         | Plugins 🔶 3               |     | Shopware Account | φ | Shopware-Update            |
| verka |                            | Ð |         |            |                           |     |                  |   |                            |
|       | неасцезя                   |   |         |            | Zusatzfelder              |     |                  |   |                            |
| 圓     | Storefront                 |   |         |            |                           |     |                  |   |                            |
|       |                            |   |         |            |                           |     |                  |   |                            |
| A     | Test user<br>Administrator | ^ |         |            |                           |     |                  |   |                            |

## Abbildung 31

Verschieben Sie dort den Regler 🔘 (s. Abbildung 32). Das **Novalnet Zahlung** ist dann deaktiviert.

| < 0              | Einstellungen > Plugins             |                |                         | Plugin hochladen |
|------------------|-------------------------------------|----------------|-------------------------|------------------|
|                  | Meine Plugins                       | Sortieren nach | n: Zuletzt aktualisiert | ~                |
| Meine Plugins    | Plugin                              | Status         | Version                 |                  |
| Einkäufe         | Shopware 6 Demodaten<br>shopware AG | Deaktiviert    | 1.0.5                   | •••              |
| Empfehlungen     | Novalnet Zahlung<br>Novalnet AG     | Aktiviert      | 1.0.2                   |                  |
| Shopware Store 🛛 |                                     |                |                         |                  |

Abbildung 32

Tel.: +49 89 9230683-19 Fax: +49 89 9230683-11 E-Mail: <u>technic@novalnet.de</u> UST-IdNr: DE254954139

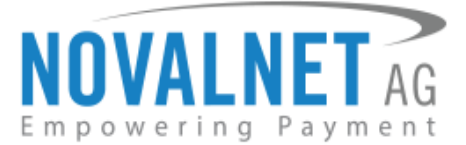

# 5.2 Deinstallation des Novalnet Payment-Plugins

Klicken Sie auf den Button **Deinstallieren**, um das Plugin zu deinstallieren:

| 0                           | Einstellungen > Plugins             |                | Plu                            | ıgin hochladen |
|-----------------------------|-------------------------------------|----------------|--------------------------------|----------------|
|                             | Meine Plugins                       | Sortieren nach | Zuletzt aktualisiert           | ~              |
| Meine Plugins               | Plugin                              | Status         | Version                        |                |
| Einkäufe                    | Shopware 6 Demo data<br>shopware AG | O Deaktiviert  | 1.0.5                          |                |
| Updates (1)<br>Empfehlungen | Novalnet Payments<br>Novalnet AG    | Aktiviert      | 1.0.2                          |                |
| Shopware Store 🛛            |                                     |                | Beschreibung<br>Deinstallieren |                |

Abbildung 33

Nach der Deinstallation erscheint ein entsprechender Pop-up-Hinweis (s. Abbildung 34).

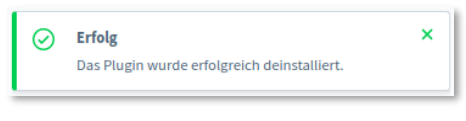

Abbildung 34

# 5.3 Entfernen des Novalnet Payment-Plugins

Klicken Sie auf den Button Löschen, um das Plugin zu entfernen:

| 0                           | Einstellungen > Plugins               |                   | Plu                                     | gin hochladen |
|-----------------------------|---------------------------------------|-------------------|-----------------------------------------|---------------|
|                             | Meine Plugins                         | Sortieren         | nach: Zuletzt aktualisiert              | ~             |
| Meine Plugins               | Plugin                                | Status            | Version                                 |               |
| Einkäufe                    | Shopware 6 Demo data<br>shopware AG   | Deaktiviert       | 1.0.5                                   |               |
| Updates (1)<br>Empfehlungen | Novalnet Payments<br>Novalnet AG      | Deaktiviert       | 1.0.2                                   | •••           |
| Shopware Store 🖻            |                                       |                   | Installieren<br>Beschreibung<br>Löschen |               |
|                             | Ab                                    | bildung 35        |                                         |               |
| Warnung                     |                                       | ×                 |                                         |               |
| Bist Du sicher, da          | ss Du dieses Plugin löschen möchtest? |                   |                                         |               |
|                             | Abbrechen                             | chen              |                                         |               |
|                             | Abbildung 36                          |                   |                                         |               |
| ach dem Lös                 | schen erscheint ein entspi            | rechender Pop-up- | Hinweis (s. Abbil                       | dung 37       |
| Erfolg     Das Plugin       | wurde erfolgreich gelöscht.           | ×                 |                                         |               |

Abbildung 37

NOVALNET AG Zahlungsinstitut (ZAG) Feringastraße 4 85774 Unterföhring

21

Tel.: +49 89 9230683-19 Fax: +49 89 9230683-11 E-Mail: <u>technic@novalnet.de</u> UST-IdNr: DE254954139

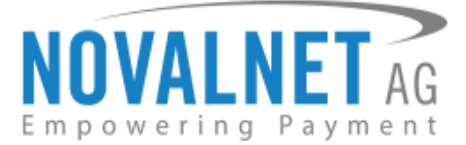

# 6 TELEFON- / E-MAIL-SUPPORT / KONTAKT

Bitte wenden Sie sich bei Anfragen jeglicher Art an die jeweilige Abteilung:

Technischer Support: technic@novalnet.de +49 89 9230683-19

Allgemeiner Händler-Support: support@novalnet.de +49 89 9230683-21

**Sales / Vertrieb:** <u>sales@novalnet.de</u> +49 89 9230683-20

# 7 FREEWARE-LIZENZ-VEREINBARUNG

# Präambel

Die nachfolgende Vereinbarung regelt die Rechte und die Haftung zwischen Ihnen (im Folgenden "Partner") und der Novalnet AG (im Folgenden "Novalnet") in Bezug auf die von Novalnet kostenlos bereitgestellten Softwarelösungen zur Anbindung von eCommerce-Systemen an die Payment-Plattform von Novalnet. Von dieser Regelung ausdrücklich nicht betroffen sind die Leistungen, die Novalnet gemäß dem zwischen den Parteien geschlossenen Dienstleistungsvertrag gegenüber dem Partner erbringt. Mit der Installation und der Benutzung der Software bestätigen Sie automatisch, dass Sie diese Freeware-Lizenzvereinbarung gelesen haben und mit ihr einverstanden sind. Wenn Sie als Partner mit diesen Bedingungen nicht einverstanden sind, installieren und nutzen Sie die Software nicht.

# Lizenz

Für die von Novalnet unentgeltlich bereitgestellten Paymentmodule sowie alle weiteren Module, die Novalnet anderweitig veröffentlicht, räumt Novalnet ein zeitlich auf die Dauer des zwischen den Parteien geschlossenen Dienstleistungsvertrags begrenztes, nicht ausschließliches, unentgeltliches Nutzungsrecht ein. Die Lizenzvereinbarung berechtigt Sie, die Software auf einem oder mehreren Rechnern zu installieren und zu nutzen. Die Lizenz für die Software ist kostenlos. Der Partner verpflichtet sich, die Payment-Module und/oder Teile der Module ausschließlich für die Nutzung der von Novalnet gemäß dem Vertrag bereitgestellten Leistungen zu nutzen. Der Partner hat keinen Anspruch auf technische Unterstützung irgendwelcher Art. Novalnet ist insbesondere nicht verpflichtet, eine Wartung oder Überarbeitung der Software zu gewährleisten.

# Copyright

Alle Rechtsansprüche, Besitzrechte und geistigen Eigentumsrechte an und auf die Software sowie alle Kopien davon und jede damit im Zusammenhang stehende Dokumentation sind Eigentum von Novalnet (<u>www.novalnet.de</u>). Alle Rechte sind vorbehalten. Novalnet behält sich rechtliche Schritte im Falle einer Verletzung dieser Lizenzvereinbarung vor.

# Gewährleistung und Haftung

Die Payment-Module werden ausdrücklich "so wie sie sind" zur Verfügung gestellt. Für die fehlerfreie Funktion der Payment-Module und/oder Teile der Payment-Module übernimmt Novalnet keine Gewähr. Ebenso übernimmt Novalnet keine Haftung für Schäden und/oder Folgeschäden, die mittelbar oder

NOVALNET AG Zahlungsinstitut (ZAG) Feringastraße 4 85774 Unterföhring Tel.: +49 89 9230683-19 Fax: +49 89 9230683-11 E-Mail: <u>technic@novalnet.de</u> UST-IdNr: DE254954139

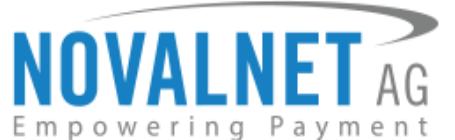

unmittelbar mit dem Gebrauch und/oder der Nutzung der von Novalnet unentgeltlich zur Verfügung gestellten Payment-Module in Verbindung gebracht werden können, es sei denn, dass der Schaden auf Vorsatz oder auf grobe Fahrlässigkeit beruht. Von diesem Haftungsausschluss nicht umfasst sind Schäden aus der Verletzung von Leib, Leben oder der Gesundheit.

# Rechtsansprüche und salvatorische Klausel

Es gilt das Recht der Bundesrepublik Deutschland. Gerichtsstand ist München. Sollte eine gegenwärtige oder zukünftige Bestimmung der Vereinbarung ganz oder teilweise aus anderen Gründen als den §§ 305-310 des Bürgerlichen Gesetzbuchs (BGB) unwirksam/nichtig oder nicht durchführbar sein oder werden, so wird hiervon die Gültigkeit der übrigen Bestimmungen des Vereinbarung nicht berührt. Die Parteien werden die unwirksame/nichtige oder nicht durchführbare Bestimmung durch eine wirksame ersetzen, die in ihrem rechtlichen und wirtschaftlichen Gehalt der unwirksamen/nichtigen oder nicht durchführbaren Bestimmung und dem Gesamtzweck der Vereinbarung entspricht. Das gleiche gilt, wenn sich nach Abschluss der Vereinbarung eine ergänzungsbedürftige Lücke ergibt. Die Bestimmung des § 139 BGB (Teilnichtigkeit) wird ausdrücklich ausgeschlossen.

Sollten Sie weitere Informationen benötigen, steht Ihnen das Team des technischen Supports der Novalnet AG gerne zur Verfügung:

Novalnet AG Tel.: +49 899230683-20 Fax: +49 899230683-11 E-Mail: technic@novalnet.de

NOVALNET AG Zahlungsinstitut (ZAG) Feringastraße 4 85774 Unterföhring Tel.: +49 89 9230683-19 Fax: +49 89 9230683-11 E-Mail: <u>technic@novalnet.de</u> UST-IdNr: DE254954139